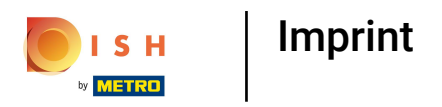

#### Go to Self-service.

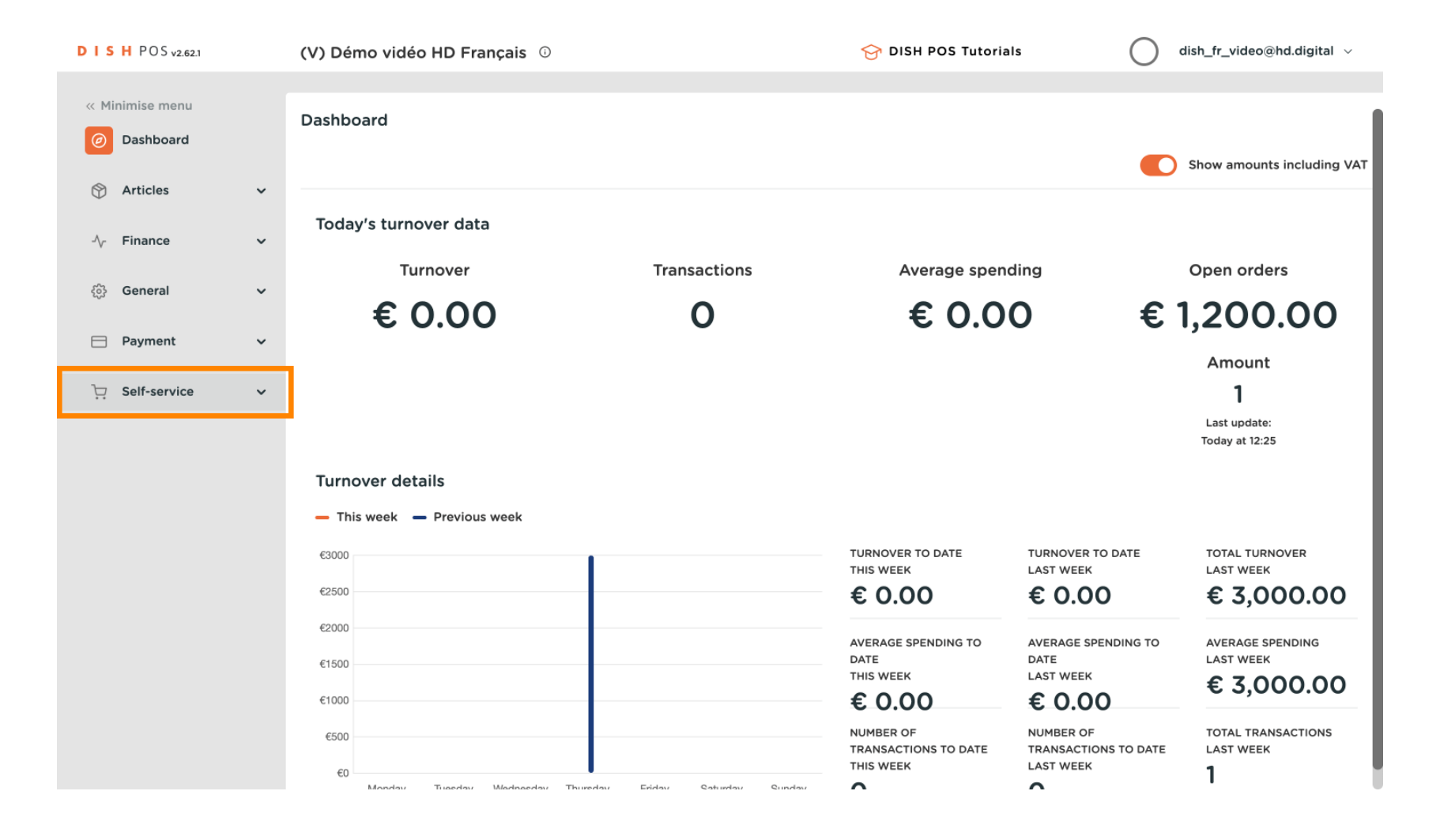

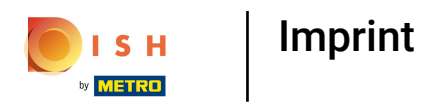

#### Click on Sales channels.

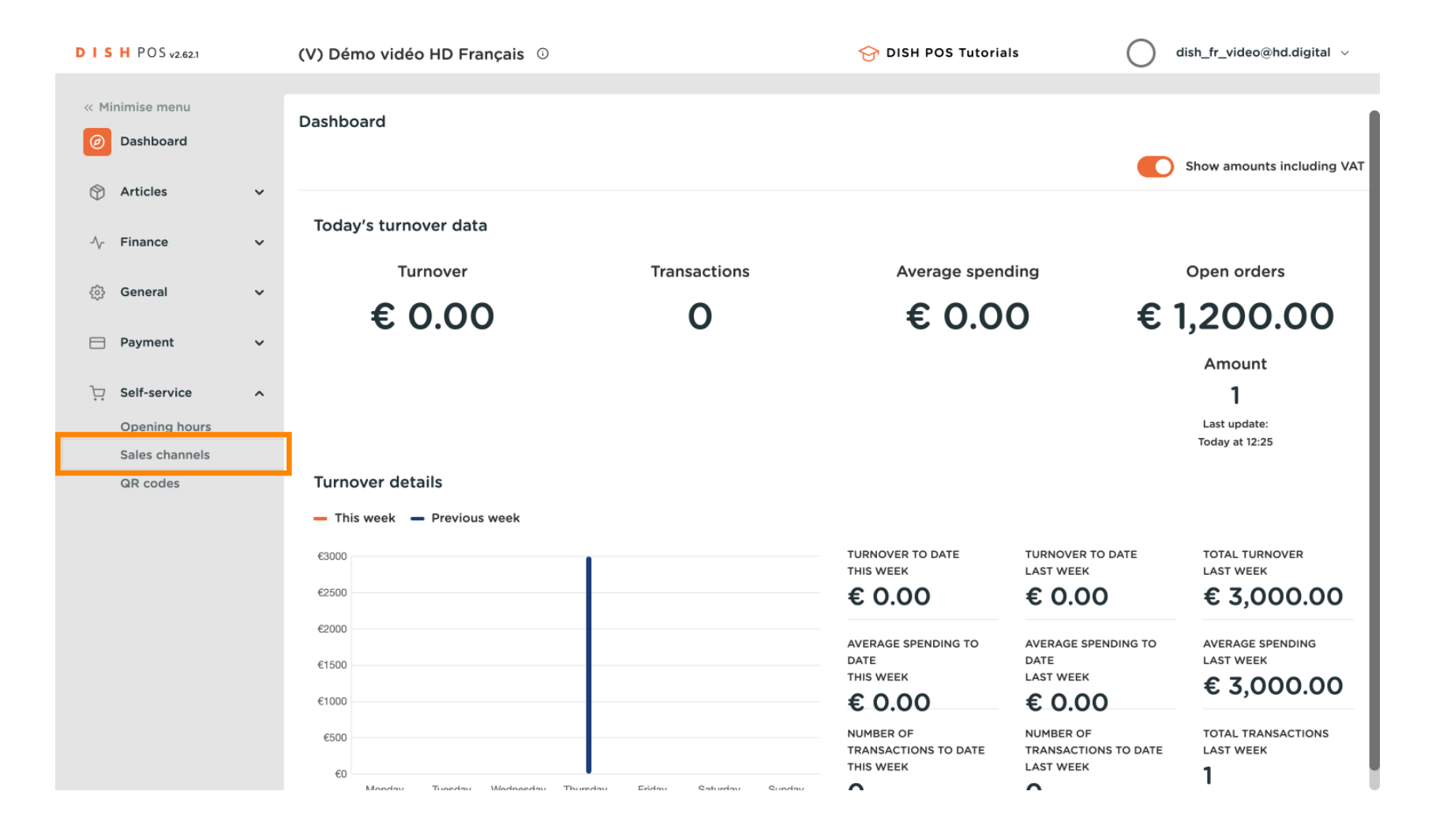

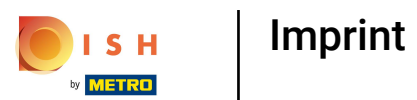

#### Click on the pencil icon of your desired sales channel. Remark: This applies to QR. Not to kiosk/ g rab&go/ Selfservice.

| DISHPOSv2.62.1                              |   | (V) Démo   | vidéo HD Français 🛈             |                              | 😚 dis                      | SH POS Tutorials                     | dish_ | fr_video@hd.digital $\lor$                           |
|---------------------------------------------|---|------------|---------------------------------|------------------------------|----------------------------|--------------------------------------|-------|------------------------------------------------------|
| « Minimise menu<br>Ø Dashboard              |   | Sales char | Search                          |                              |                            |                                      | :=    | Show <b>50 ~</b> Records                             |
| Articles                                    | ž |            | Name 🗘                          | Store 🗘                      |                            | Туре 🗘                               |       | URL                                                  |
| දියි General                                | ~ | 0          | Démo Vidéo HD France            | Démo vidéo H                 | HD Français                | QR                                   |       |                                                      |
| 📄 Payment                                   | ~ | 0          | Grab & Go<br>Kiosk Video France | Démo vidéo F<br>Démo vidéo F | HD Français<br>HD Français | Self-scan checkout<br>Ordering kiosk |       | https://france.sandbox.b<br>https://france.sandbox.b |
| Self-service                                | ^ | 0          | Webshop                         | Démo vidéo H                 | HD Français                | Webshop                              |       | https://france.sandbox.b                             |
| Opening hours<br>Sales channels<br>QR codes |   |            |                                 |                              |                            |                                      |       |                                                      |
|                                             |   |            |                                 |                              | 1                          |                                      |       |                                                      |

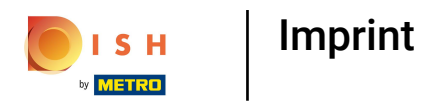

### Click on Legal notice.

| D I S H POS v2.62.1             | Edit QR         | General                                    | CLOSE 🗙 |
|---------------------------------|-----------------|--------------------------------------------|---------|
| « Minimise menu                 | 😥 General       | Name <sup>*</sup> Démo Vidéo HD France     |         |
| Ø Dashboard                     | 🗹 Content       |                                            |         |
| 🕎 Articles                      | Appearance      | Store                                      |         |
| $\mathcal{N}$ Finance           | \$ Tipping      | Store Démo vidéo HD Français               |         |
| ණු General                      | 띠 Legal notice  | Customer interaction                       |         |
| Payment                         | ( Opening hours | Allow comments on orders                   |         |
| ेः Self-service                 |                 | Language settings                          |         |
| Opening hours<br>Sales channels |                 | Languages German, English, French, Dutch 🗸 |         |
| QR codes                        |                 | Default language * French ~                |         |
|                                 |                 | Identification                             |         |
|                                 |                 | ID 2                                       |         |
|                                 |                 |                                            |         |
|                                 |                 |                                            |         |
|                                 |                 |                                            |         |
|                                 |                 |                                            | Save    |

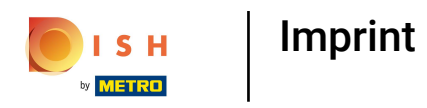

#### Scroll down to find the Imprint field.

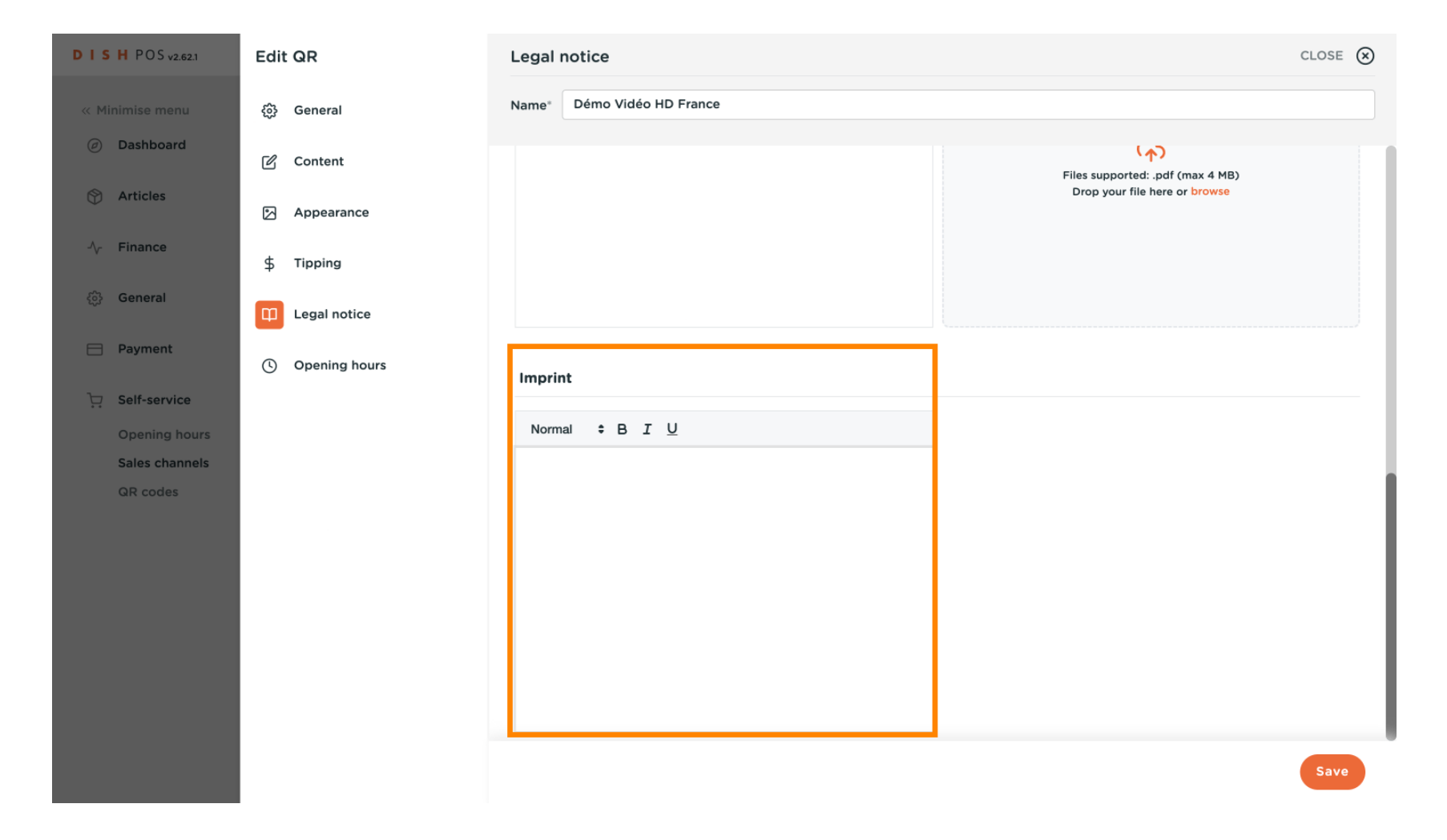

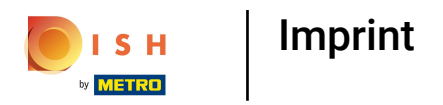

#### ☐ Insert your Imprint.

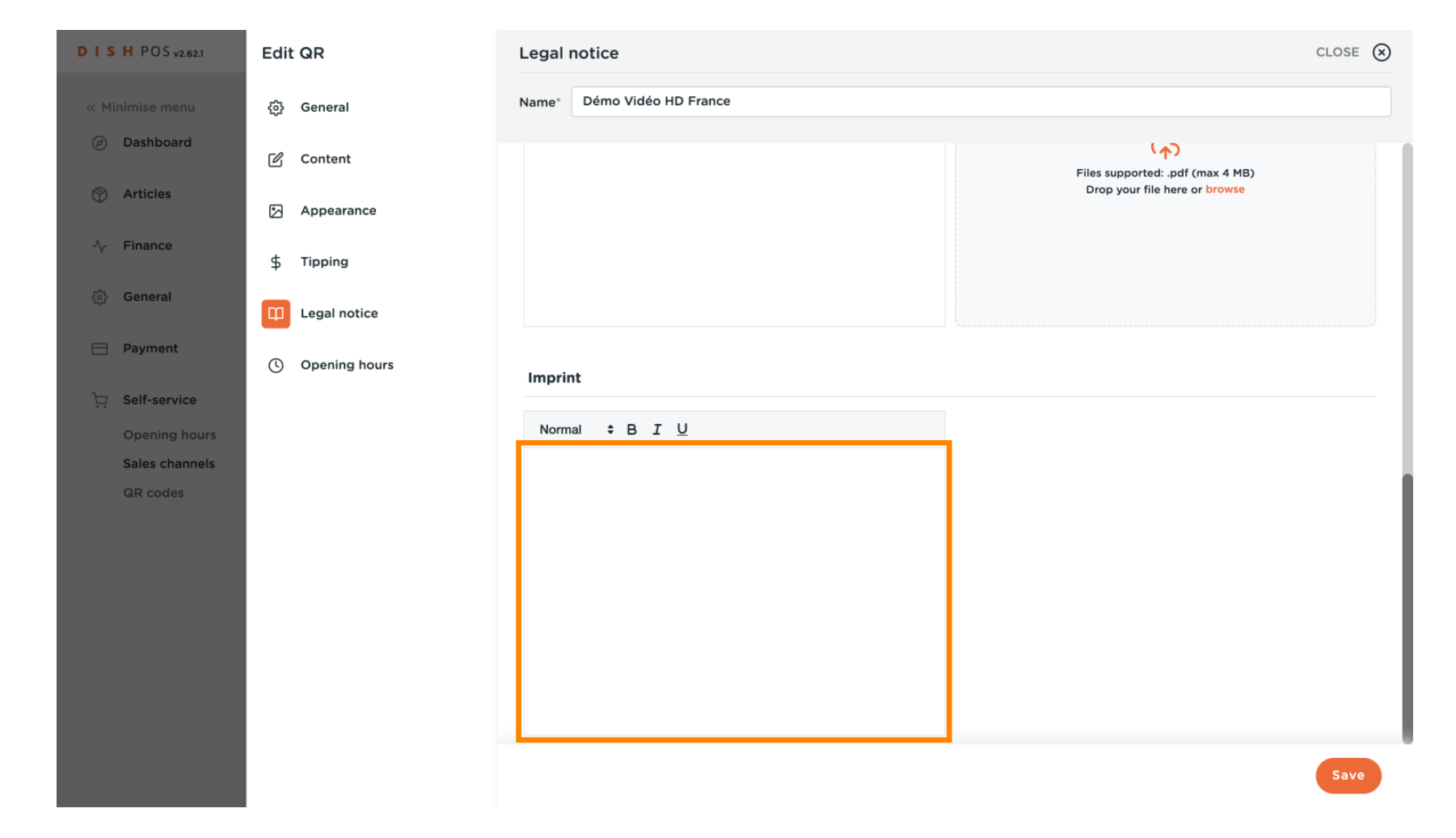

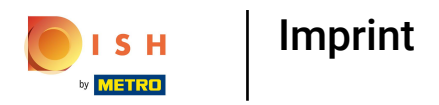

#### Click on Save. Ð

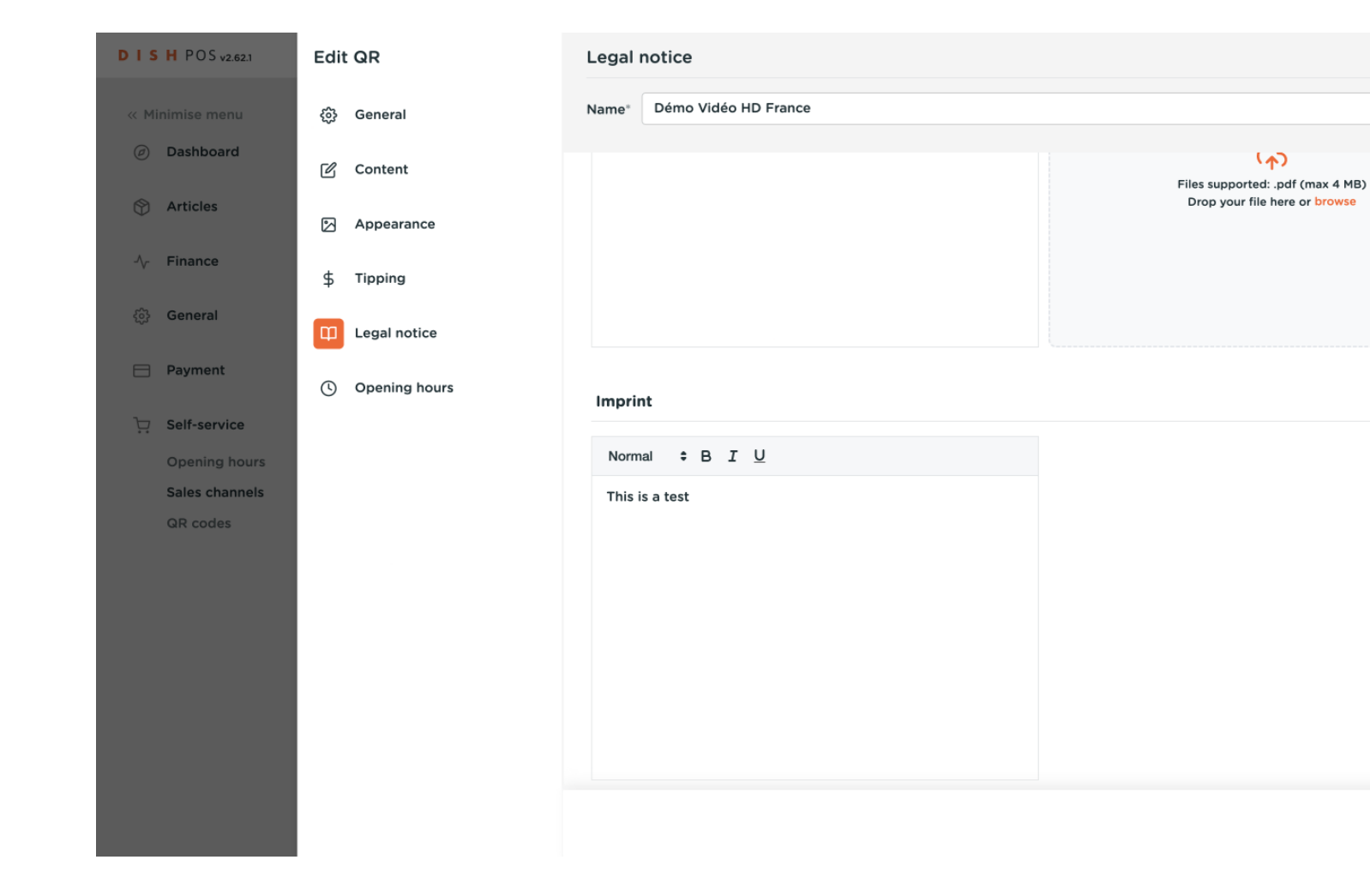

CLOSE 🗙

(A)

Drop your file here or browse

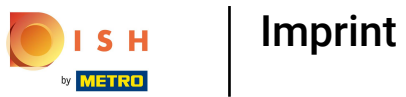

#### To send this modification to your server, go to General.

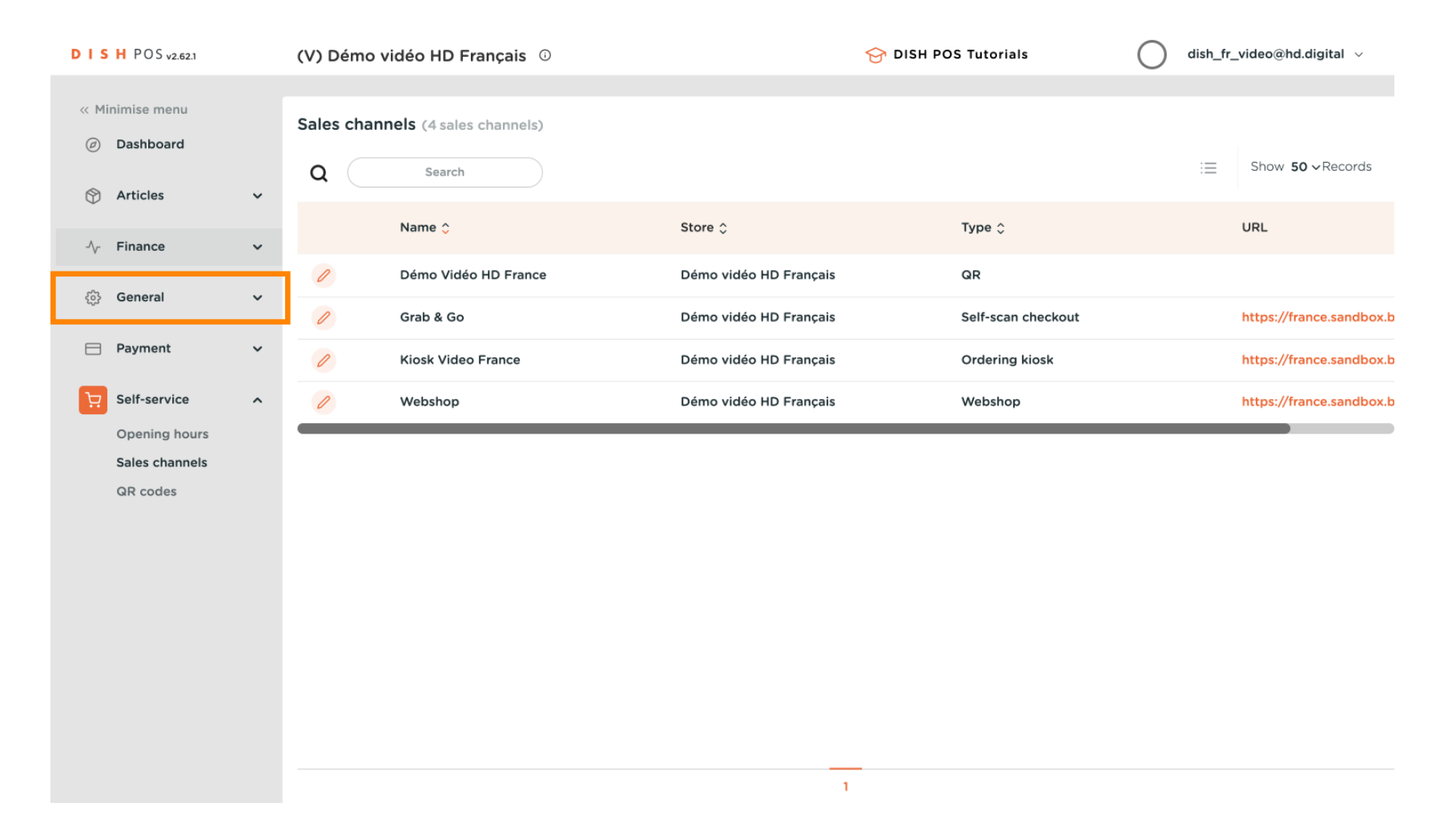

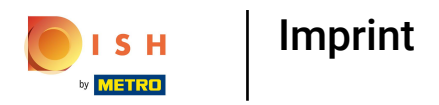

#### Click on General.

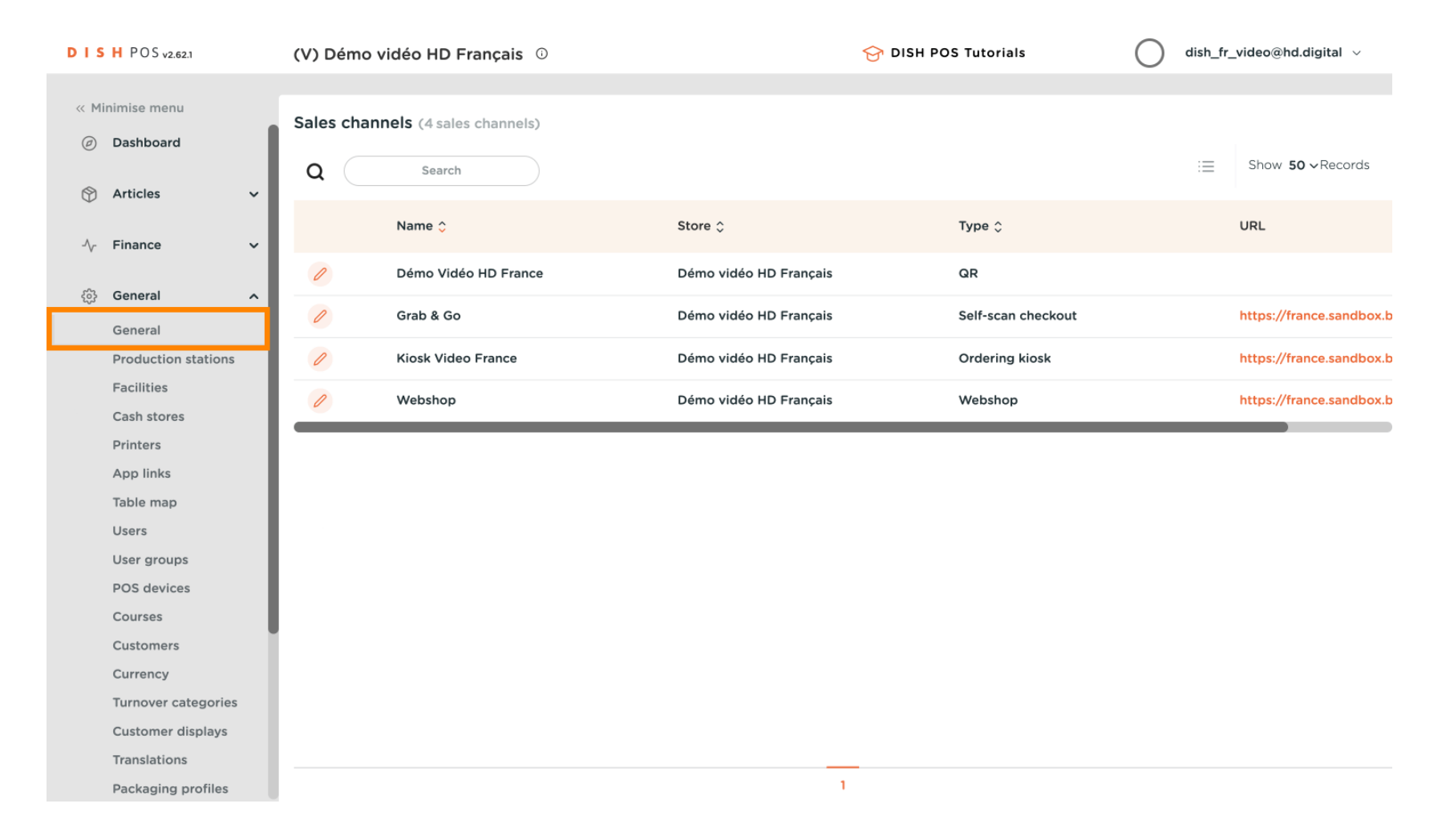

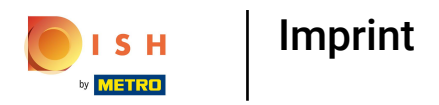

#### Click on Send.

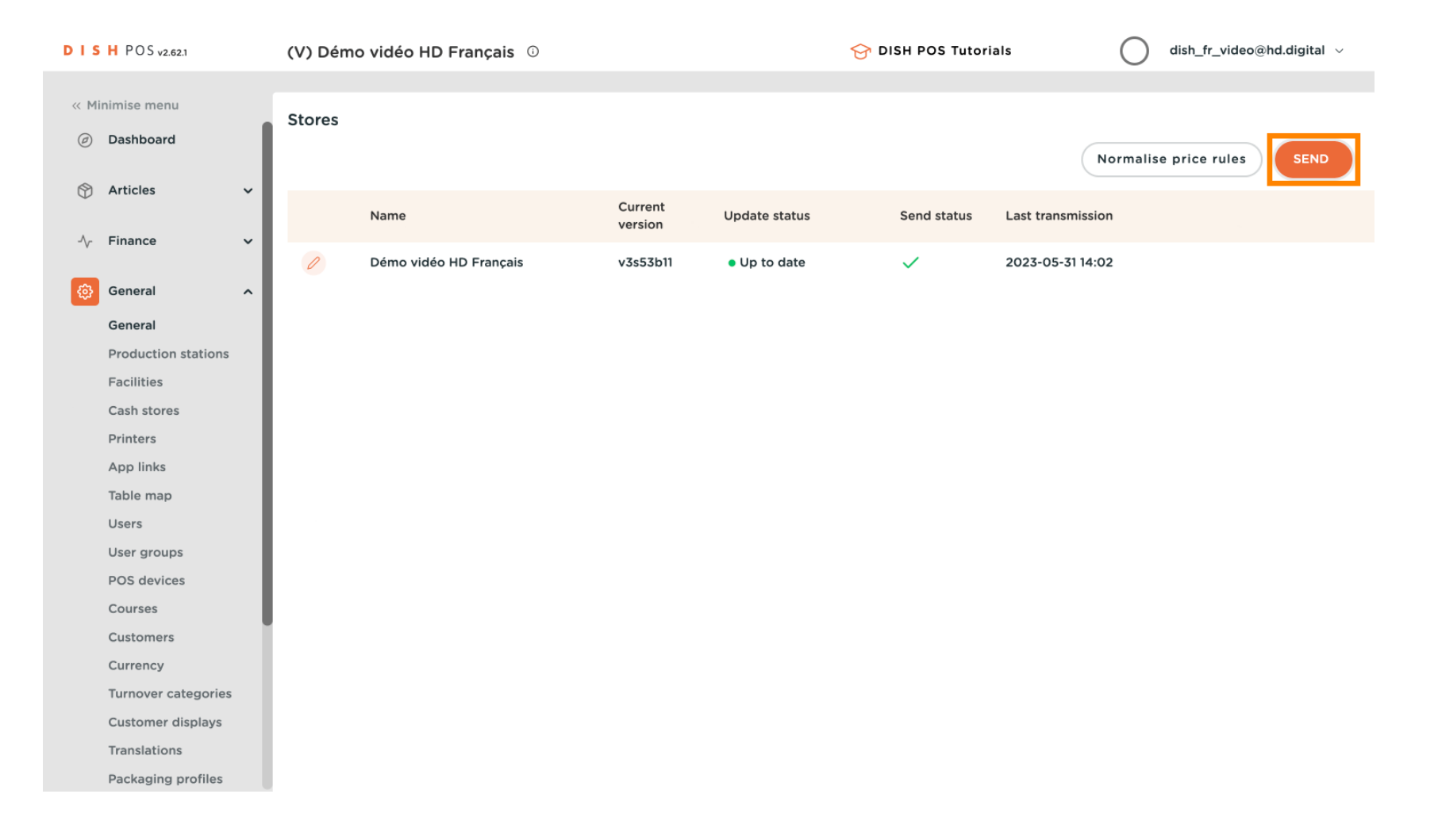

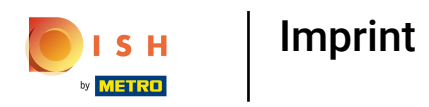

#### () The following message appeares while sending.

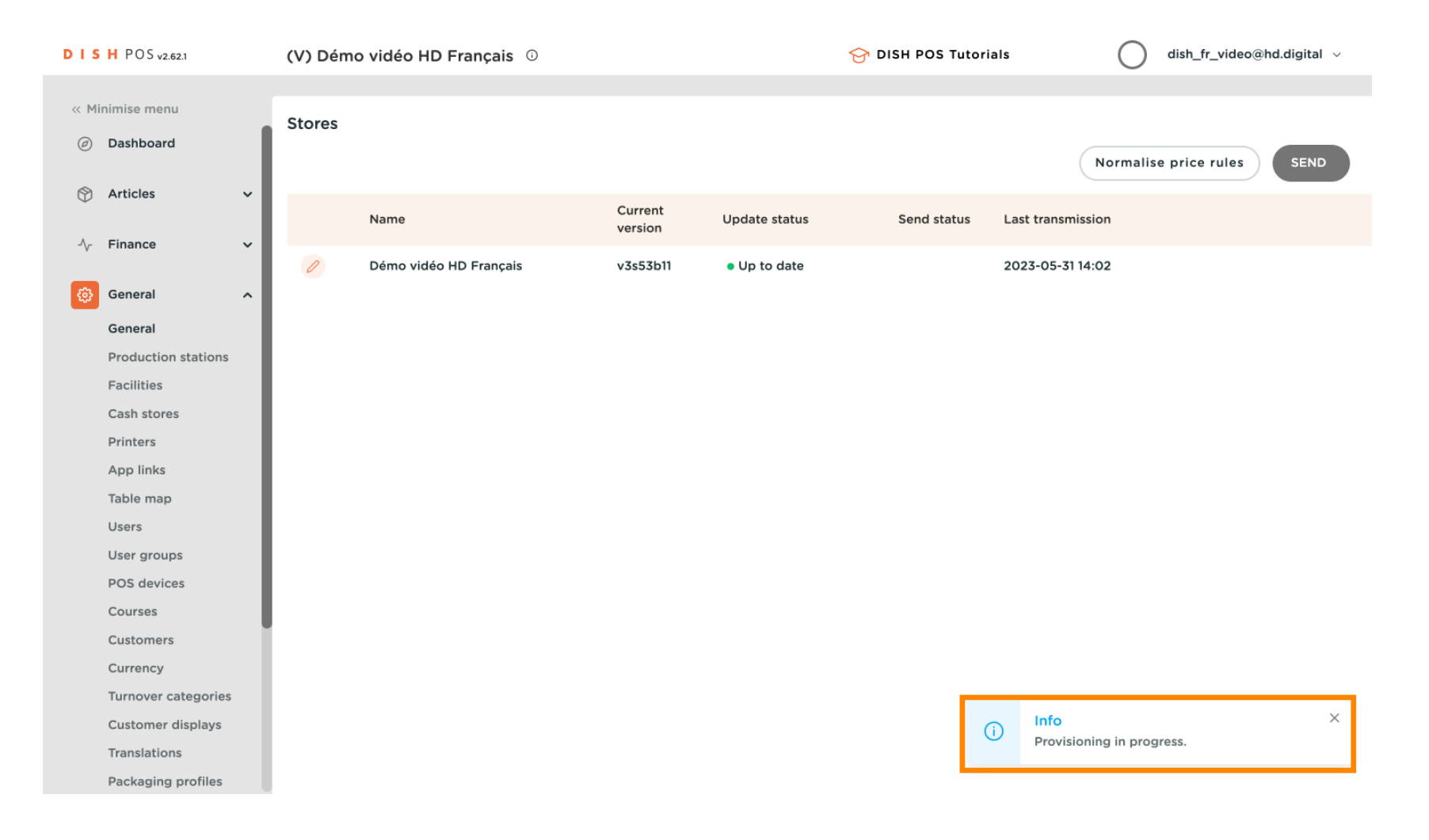

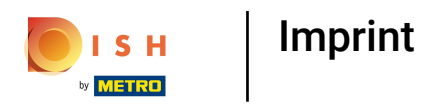

#### () The transmission is done.

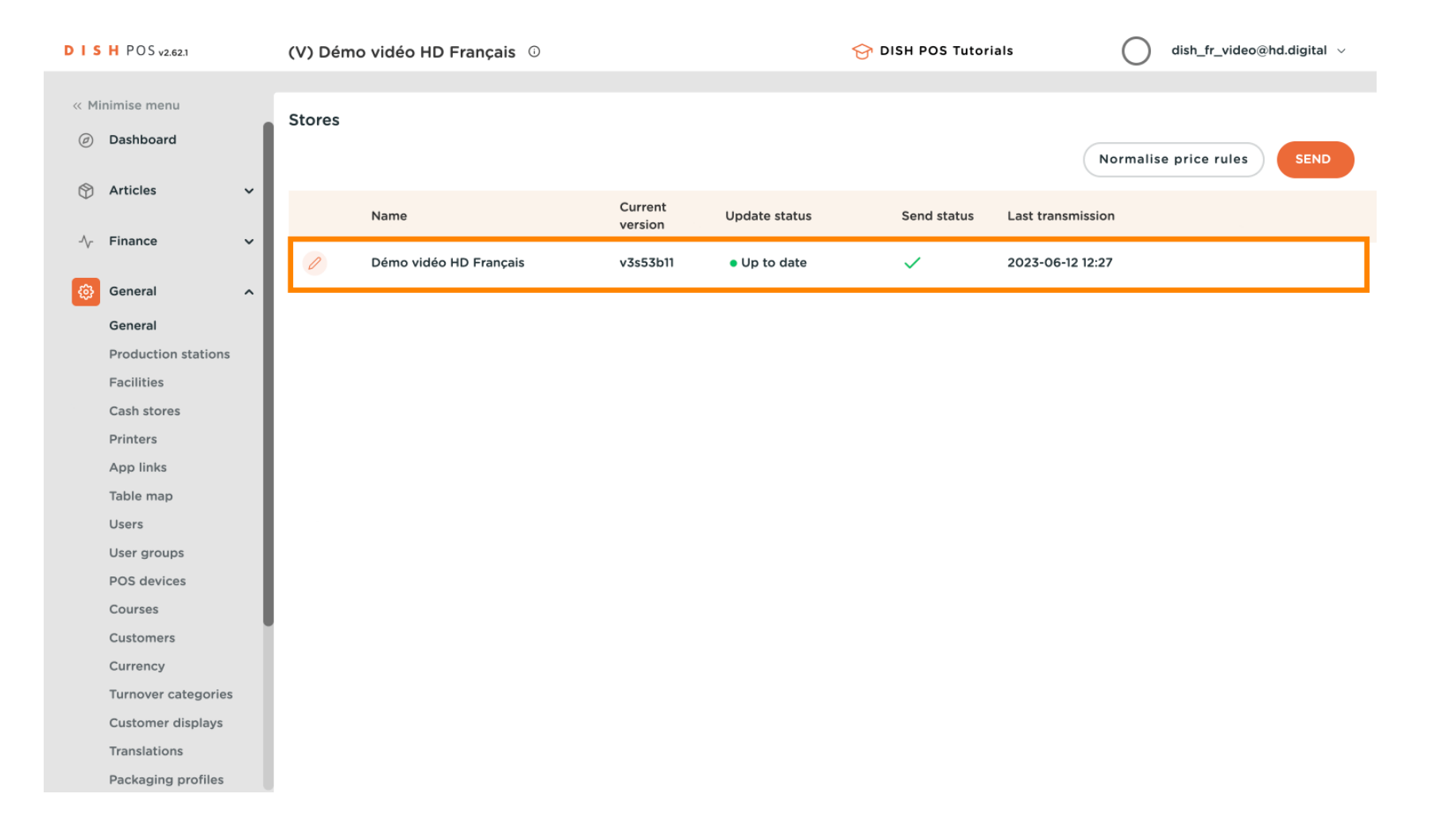

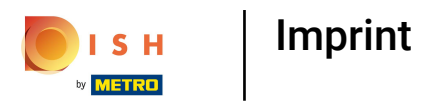

• After 10 minutes, the inserted imprint will be visible on your QR code. Click on the URL of the QR code to display it in your browser.

| DIS      | H POS v2.62.1            |   | (V) Démo vidéo HD Franc | çais 🛈         |         | 😚 DISH POS Tutorials  | dish_fr_video@hd.digital ~                  |
|----------|--------------------------|---|-------------------------|----------------|---------|-----------------------|---------------------------------------------|
| « Mir    | nimise menu<br>Dashboard |   | QR codes (2 qr codes)   |                |         |                       |                                             |
| ٢        | Articles                 | ~ | Q Search                | Sales channels | ✓ X No  | one V III Sho         | ivr 50 ~<br>cords + Add QF                  |
| -\/-     | Finance                  | ~ | ales channel            | Area 🗘         | Name 🗘  | QR code 🗘             | URL                                         |
| <u> </u> | General                  | ~ | émo Vidéo HD France     | Restaurant     | Tafel 1 | 3ce654b6-bf17-4f6b-bf | f67-aabf78 https://france.sandbox.booqclouc |
| _        | Daumont                  |   | émo Vidéo HD France     | Restaurant     | Tafel 2 | 13f0c224-0c83-410e-b  | c79-ba845 https://france.sandbox.booqclouc  |
|          | Payment                  | • |                         |                |         |                       |                                             |
| Ä        | Self-service             | ^ |                         |                |         |                       |                                             |
|          | Opening hours            |   |                         |                |         |                       |                                             |
|          | Sales channels           |   |                         |                |         |                       |                                             |
|          | an codes                 |   |                         |                |         |                       |                                             |
|          |                          |   |                         |                |         |                       |                                             |
|          |                          |   |                         |                |         |                       |                                             |
|          |                          |   |                         |                |         |                       |                                             |
|          |                          |   |                         |                |         |                       |                                             |
|          |                          |   |                         |                |         |                       |                                             |
|          |                          |   |                         |                |         |                       |                                             |
|          |                          |   |                         |                |         |                       |                                             |
|          |                          |   |                         |                | 1       |                       |                                             |

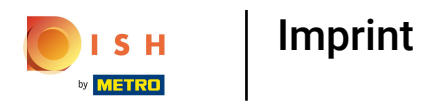

### Scroll right and click on Imprint.

| verie De vin Blanc | Carafe Vin Blanc | Bouteille De Vin Blanc            |                           |             |                   |
|--------------------|------------------|-----------------------------------|---------------------------|-------------|-------------------|
| € 3,50             | € 7,50           | € 19,95                           |                           |             |                   |
| ns                 |                  |                                   |                           |             |                   |
| Verre De Vin Rouge | Carafe Vin Rouge | Bouteille De Vin<br>Rouge         | Rose En Verre             | Carafe Rose | Bouteille De Rose |
| € 3,50             | € 7,50           | € 19,95                           | € 3,50                    | € 7,50      | € 19,95           |
|                    |                  |                                   |                           |             |                   |
|                    |                  |                                   |                           |             |                   |
|                    |                  | Privacy I<br>Impri<br>Terms and C | Policy<br>nt<br>onditions |             |                   |

© 2023 Hospitality Digital GmbH

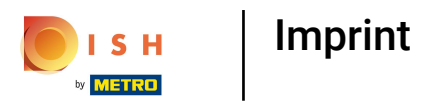

## () And here is your Imprint.

| DISH POS       |  |
|----------------|--|
| Imprint        |  |
| This is a test |  |
|                |  |
|                |  |
|                |  |
|                |  |
|                |  |
|                |  |
|                |  |
|                |  |
|                |  |

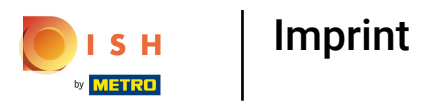

Ð

# By following the same steps, you can also insert legal notices for your webshop. Click on the webshop URL to display it in your browser.

| DISH POS             | v2.62.1                                                                                                    | (V) Démo   | vidéo HD Français 🛈      |                        |   | 😚 DISH POS Tutorials | 🕠 Update i | s available        | dish_fr_  | video@hd.digital 🗸       |
|----------------------|----------------------------------------------------------------------------------------------------|------------|--------------------------|------------------------|---|----------------------|------------|--------------------|-----------|--------------------------|
|                      |                                                                                                    |            |                          |                        |   |                      |            |                    |           |                          |
| « Minimise m         | enu                                                                                                    | Sales char | nnels (4 sales channels) |                        |   |                      |            |                    |           |                          |
| -√- Finance          | ~                                                                                                    | م (_       | Search                   |                        |   |                      |            |                    | :=        | Show <b>50 ~</b> Records |
| ්රි General          | ^                                                                                                    |            |                          |                        |   |                      |            |                    |           |                          |
| General              |                                                                                                    |            | Name 🗘                   | Store 🗘                |   | Туре 🗘               |            | URL                |           |                          |
| Product<br>Facilitie | ion stations                                                                                                    | 0          | Démo Vidéo HD France     | Démo vidéo HD Français |   | QR                   |            |                    |           |                          |
| Cash sto             | ores                                                                                                    | 0          | Grab & Go                | Démo vidéo HD Français |   | Self-scan checkout   |            | https://france.sa  | ndbox.boo | qcloud.com/kiosk/demo-   |
| Printers<br>App link | <s< td=""><td>Ø</td><td>Kiosk Video France</td><td>Démo vidéo HD Français</td><td></td><td>Ordering kiosk</td><td></td><td>https://france.sai</td><td>ndbox.boo</td><td>qcloud.com/kiosk/videoh</td></s<> | Ø          | Kiosk Video France       | Démo vidéo HD Français |   | Ordering kiosk       |            | https://france.sai | ndbox.boo | qcloud.com/kiosk/videoh  |
| Table m              | ар                                                                                                    | 0          | Webshop                  | Démo vidéo HD Français |   | Webshop              |            | https://france.sa  | ndbox.boo | qcloud.com/webshop/de    |
| Users                |                                                                                                    |            |                          |                        |   |                      |            |                    |           |                          |
| User gro             | oups                                                                                                    |            |                          |                        |   |                      |            |                    |           |                          |
| POS dev              | vices                                                                                                    |            |                          |                        |   |                      |            |                    |           |                          |
| Courses              | ;                                                                                                    |            |                          |                        |   |                      |            |                    |           |                          |
| Custome              | ers                                                                                                    |            |                          |                        |   |                      |            |                    |           |                          |
| Currenc              | y                                                                                                    |            |                          |                        |   |                      |            |                    |           |                          |
| Turnove              | er categories                                                                                                    |            |                          |                        |   |                      |            |                    |           |                          |
| Custome              | er displays                                                                                                    |            |                          |                        |   |                      |            |                    |           |                          |
| Translat             | ions                                                                                                    |            |                          |                        |   |                      |            |                    |           |                          |
| Packagi              | ng profiles                                                                                                    |            |                          |                        |   |                      |            |                    |           |                          |
| External             | l integrations                                                                                                    |            |                          |                        |   |                      |            |                    |           |                          |
| 📄 Paymen             | t ~                                                                                                    |            |                          |                        |   |                      |            |                    |           |                          |
| Self-serv            | vice ^                                                                                                    |            |                          |                        |   |                      |            |                    |           |                          |
| Opening              | g hours                                                                                                    |            |                          |                        |   |                      |            |                    |           |                          |
| Sales ch             | annels                                                                                                    |            |                          |                        |   |                      |            |                    |           |                          |
| QR code              | es                                                                                                    |            |                          |                        | 1 |                      |            |                    |           |                          |

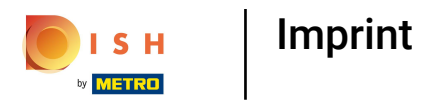

### Click on Imprint.

DISH POS

🛈 🕫 EN

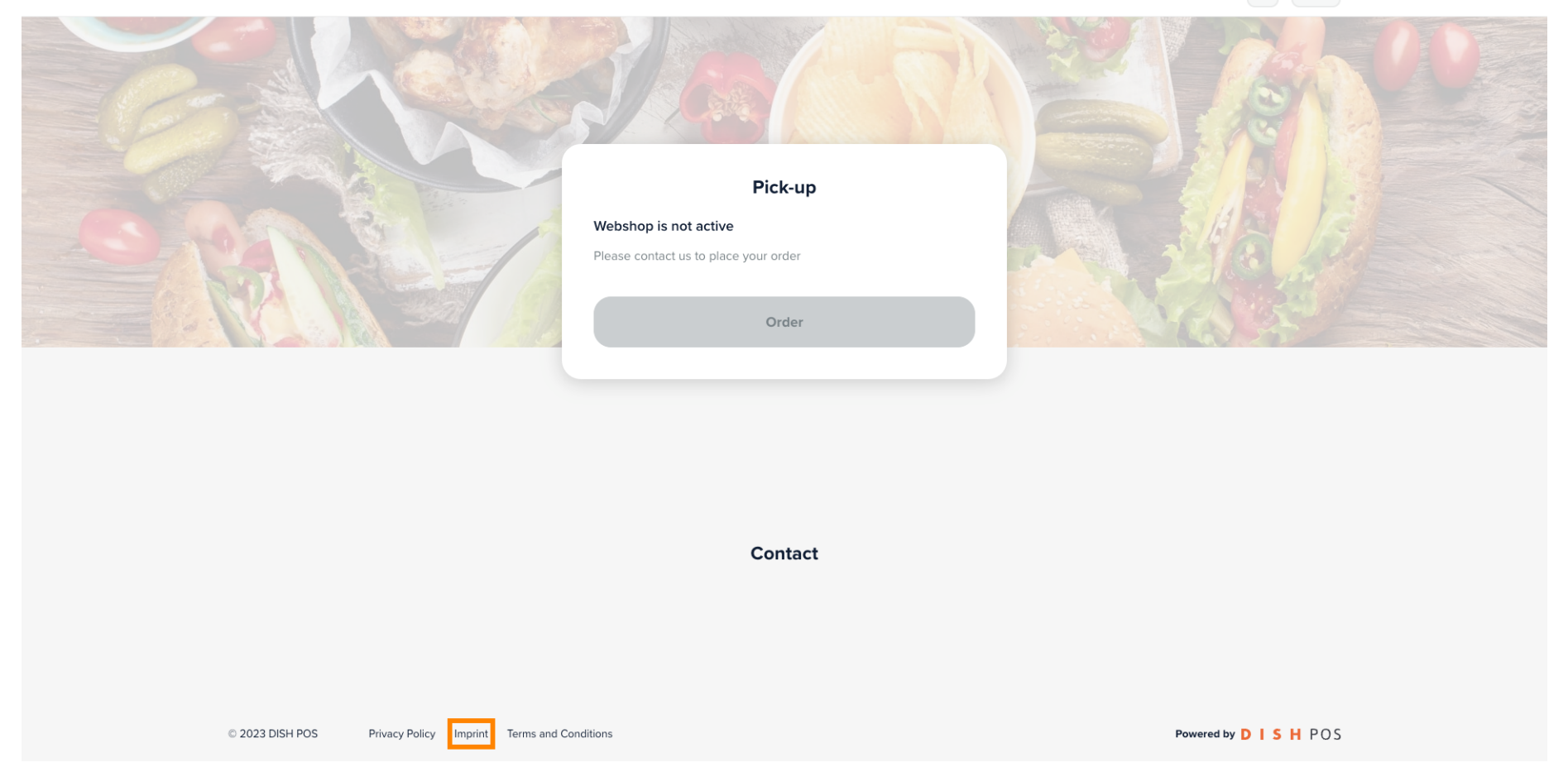

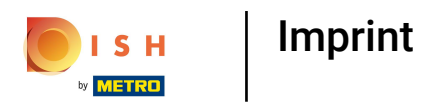

### 1 That's it. You're done

| <br>DISH POS                                                          | ि ित्व EN |
|-----------------------------------------------------------------------|-----------|
| Back to webshop                                                       |           |
|                                                                       |           |
| Imprint<br>This is a test                                             |           |
|                                                                       |           |
|                                                                       |           |
|                                                                       |           |
|                                                                       |           |
|                                                                       |           |
|                                                                       |           |
| Contact                                                               |           |
|                                                                       |           |
| © 2023 DISH POS Privacy Policy Imprint Terms and Conditions Powered I | y DISHPOS |

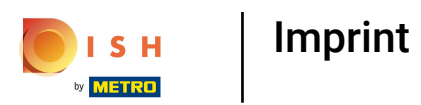

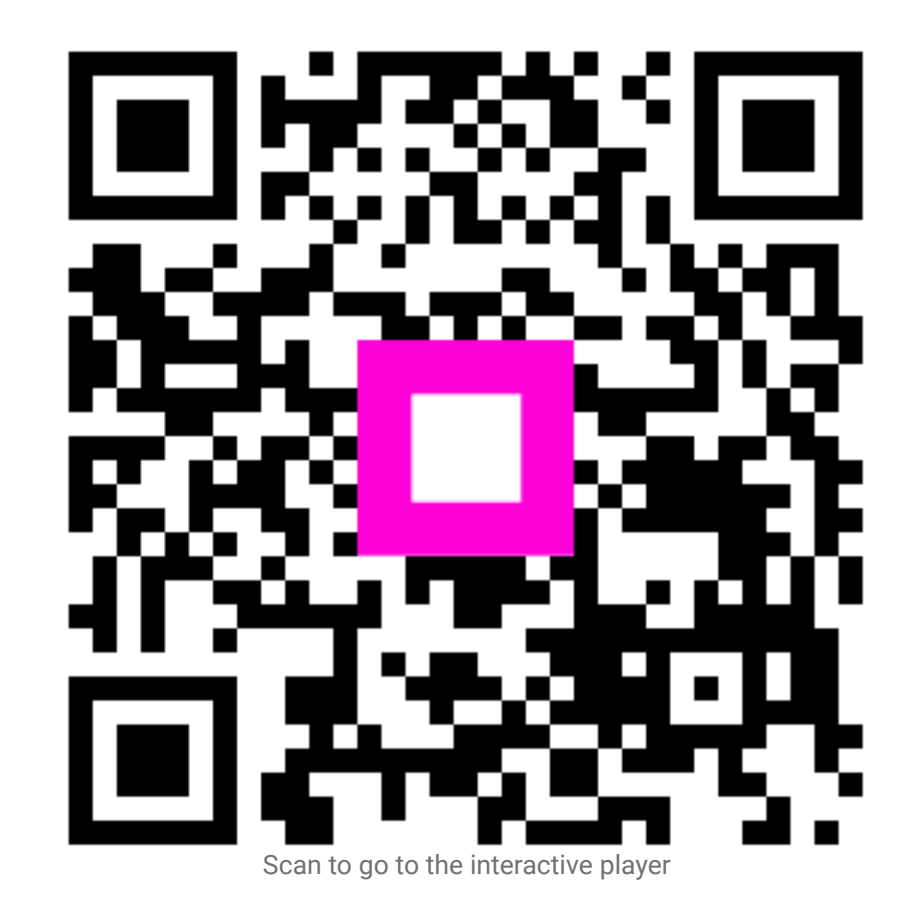